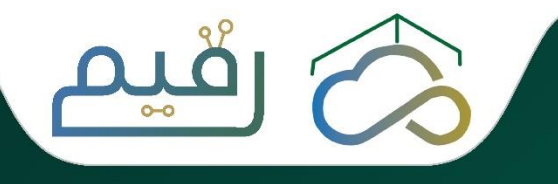

## الدليل الإرشادي للخدمات الإلكترونية

للرئاسة العامة لشؤون المسجد الحرام والمسجد النبوي

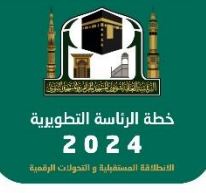

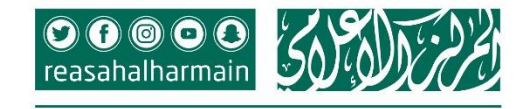

0

. .....

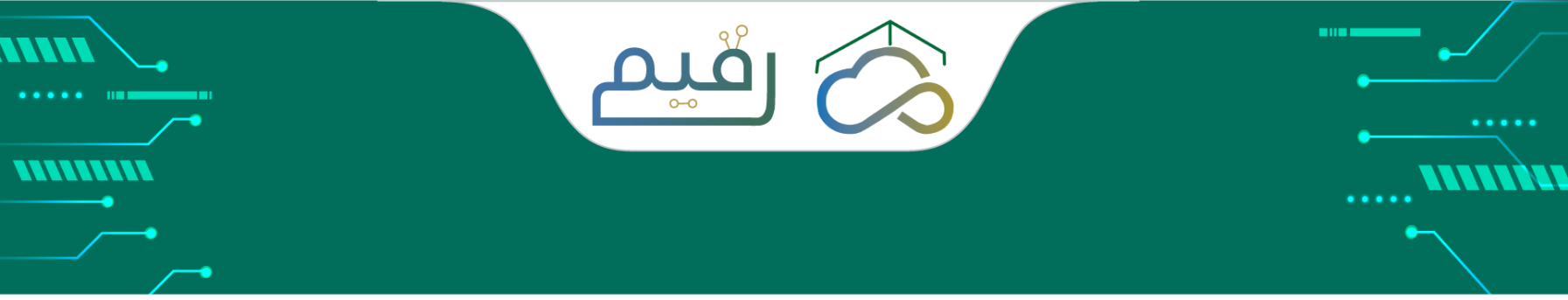

## المحتويات

| ■ المقدمة                                    | ٣ |
|----------------------------------------------|---|
| ■ الدخول لجهاز الحاسب الآلي                  | ٤ |
| ■ الدخول لصفحة الموظف/ـة                     | 0 |
| ■ تعديل كلمة المرور                          | q |
| <ul> <li>استعادة كلمة المرور</li> </ul>      | Γ |
| ■ الخدمات الالكترونية                        | Γ |
| <ul> <li>الدخول للبريد الإلكتروني</li> </ul> |   |

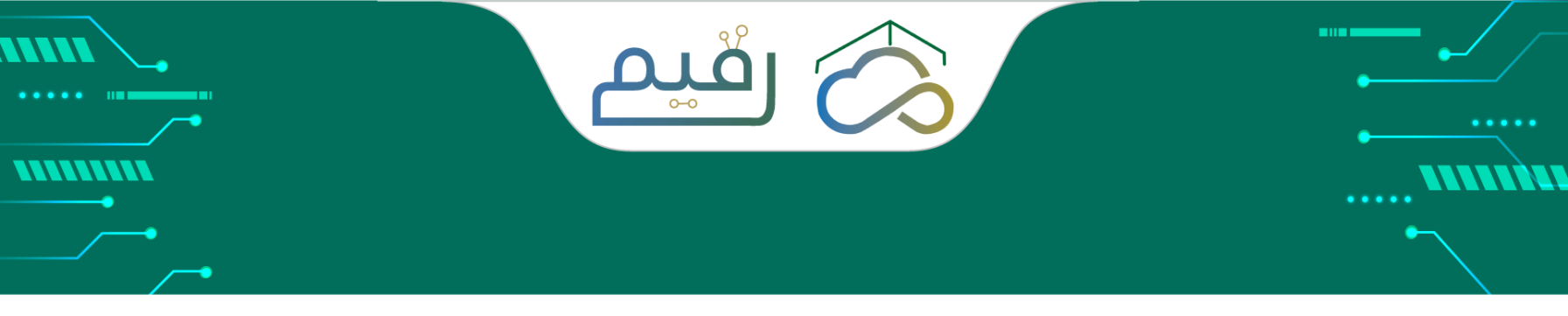

## مقدمة

تقدم الرئاسة العامة للمسجد الحرام والمسجد النبوي أكثر من ١٥ خدمة إلكترونية عبر موقع الرئاسة https://gph.gov.sa/index.php/ar/

يمكن لموظفو الرئاسة أن يحصل على بعض هذه الخدمات او جميعها حسب مستوى صلاحياته.

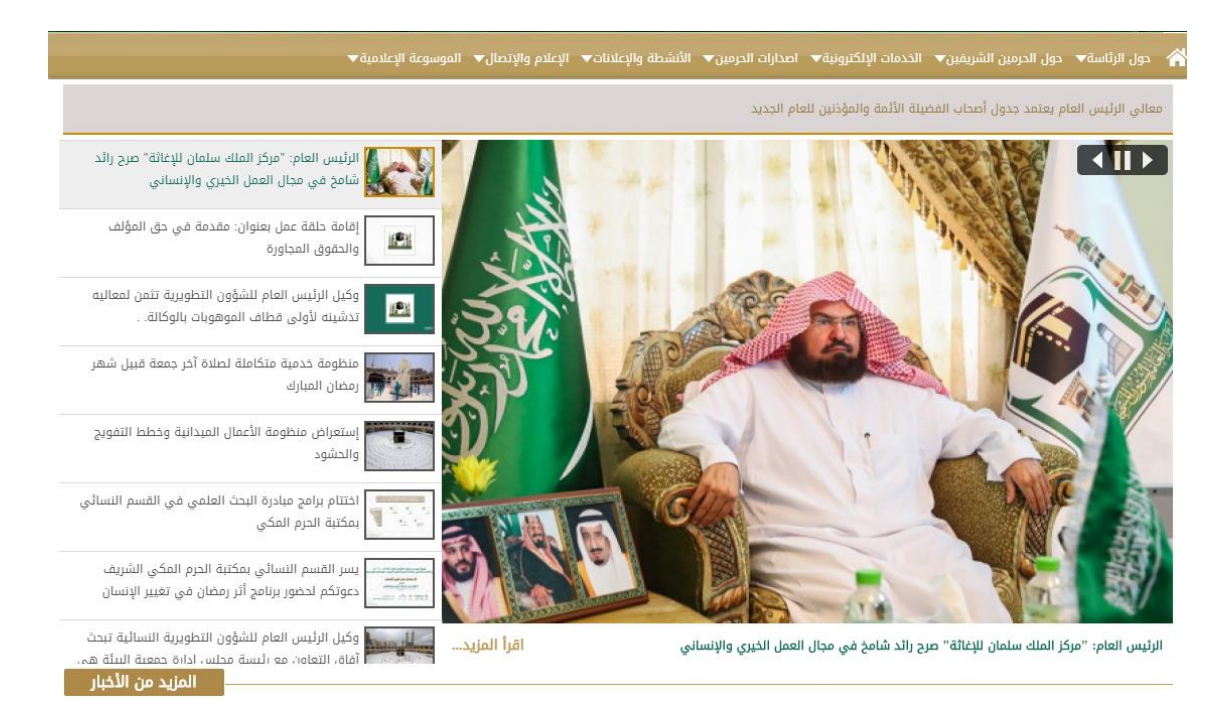

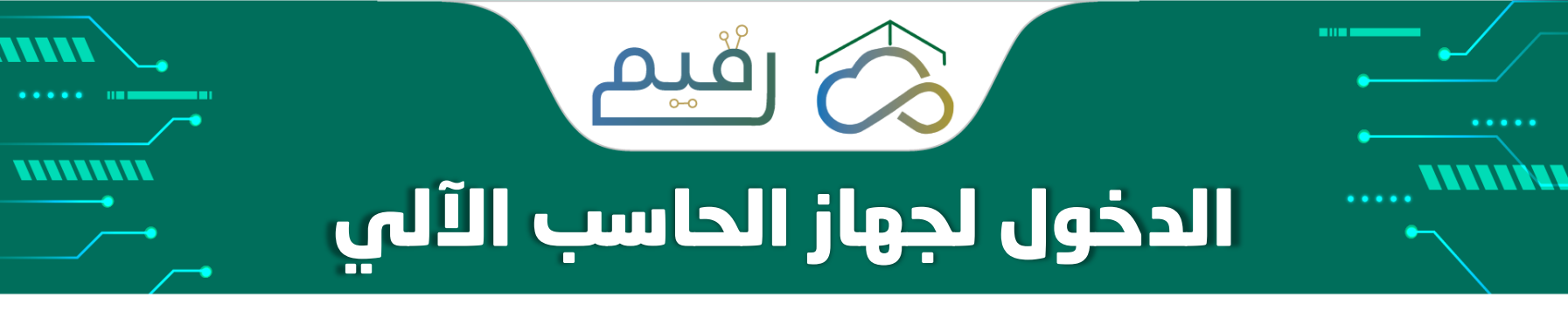

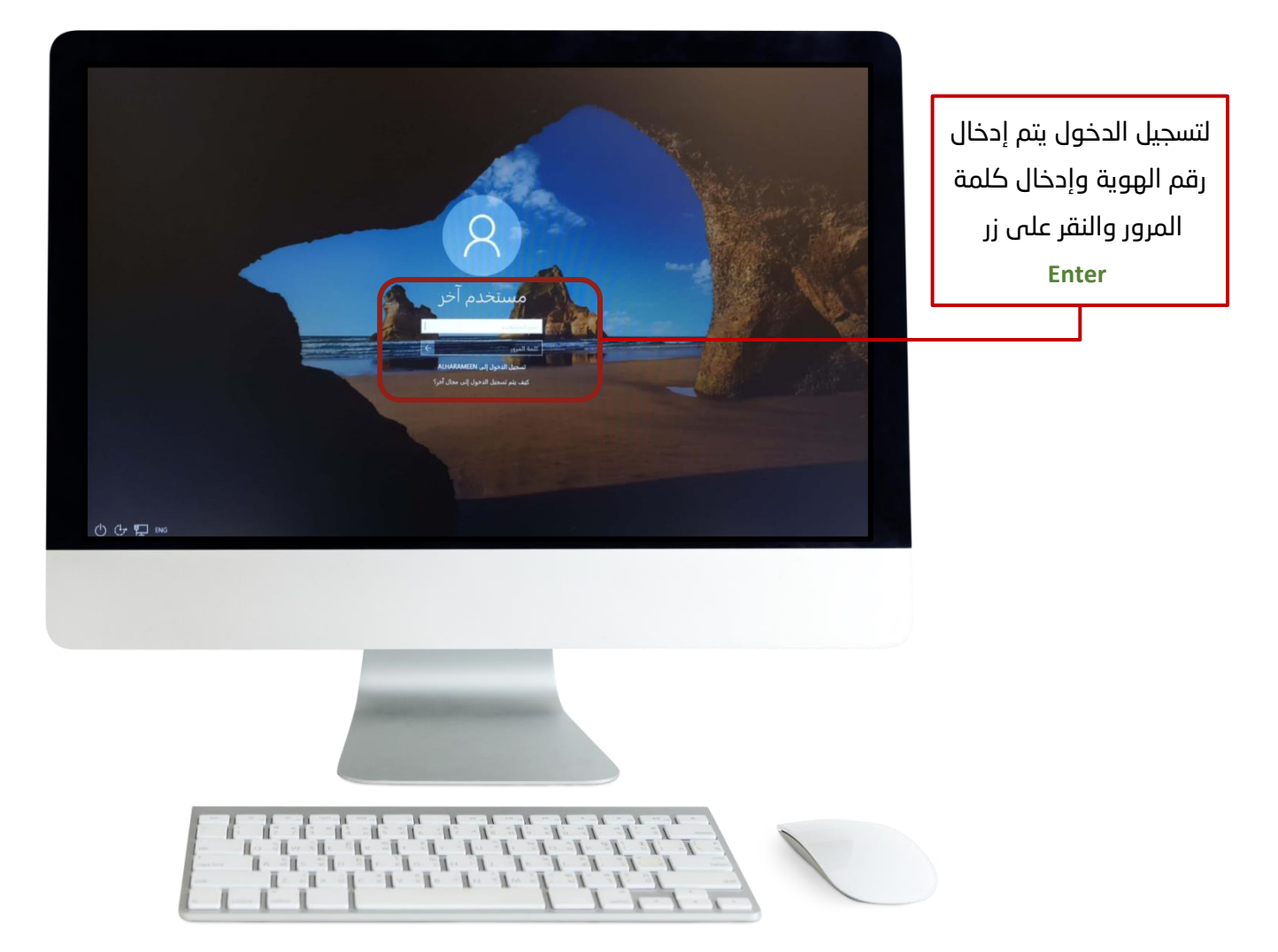

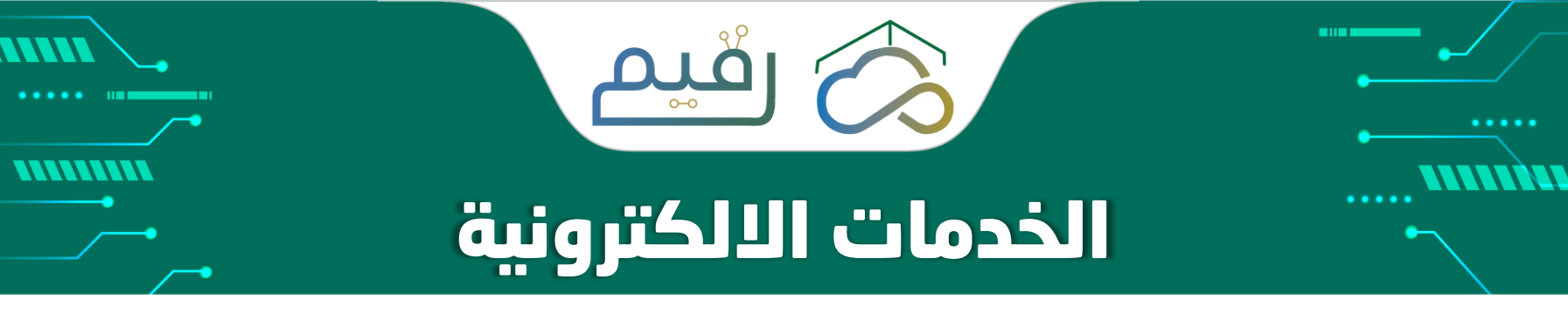

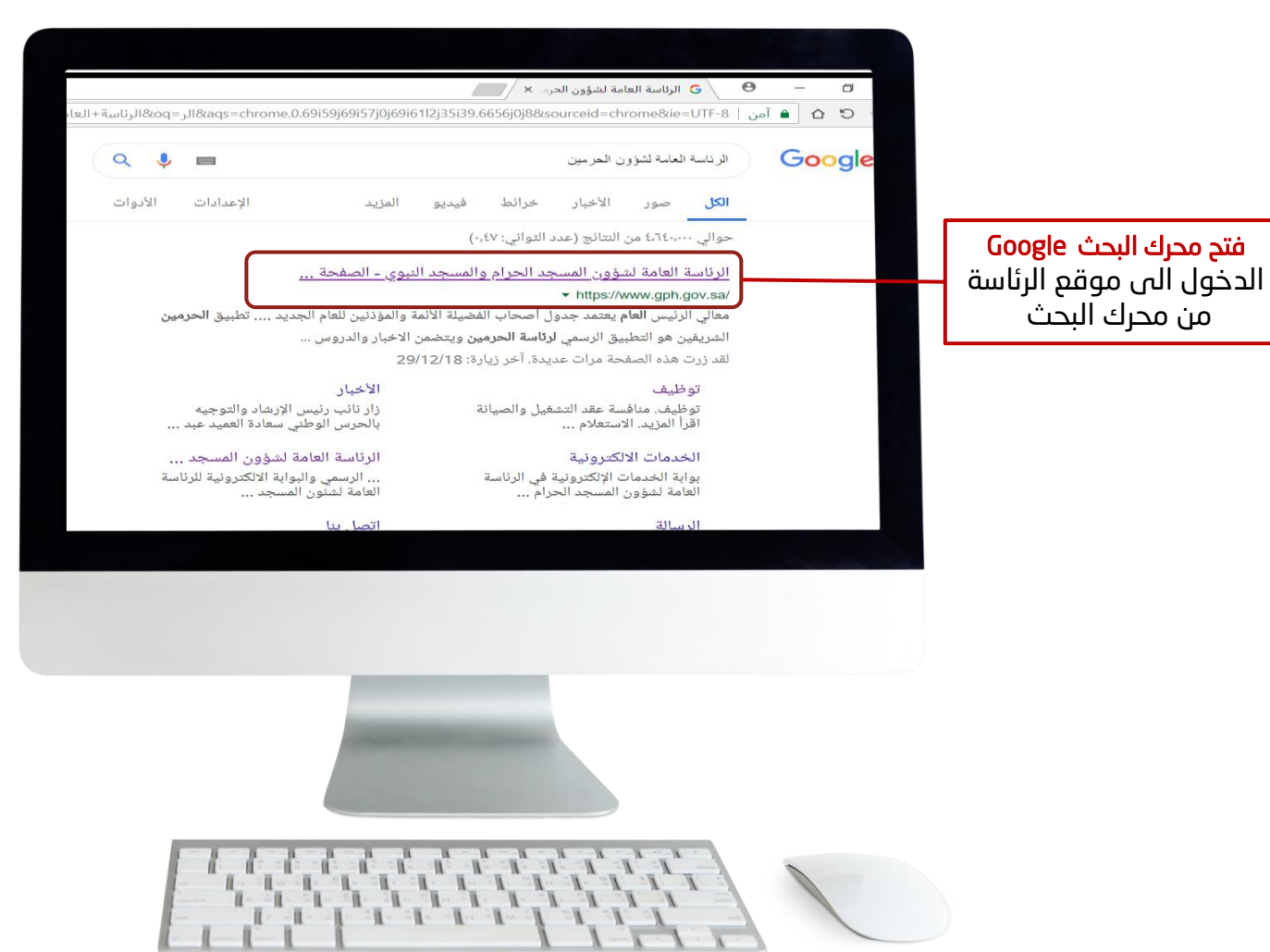

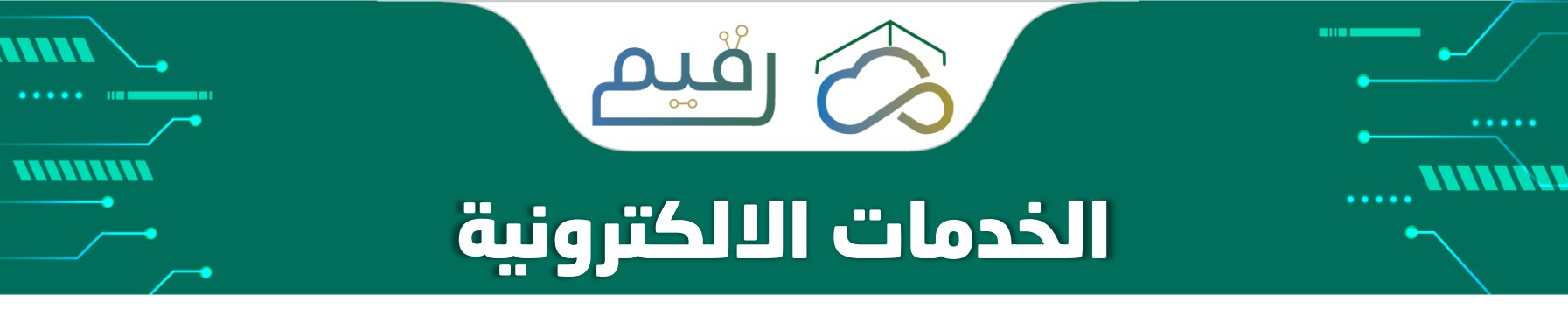

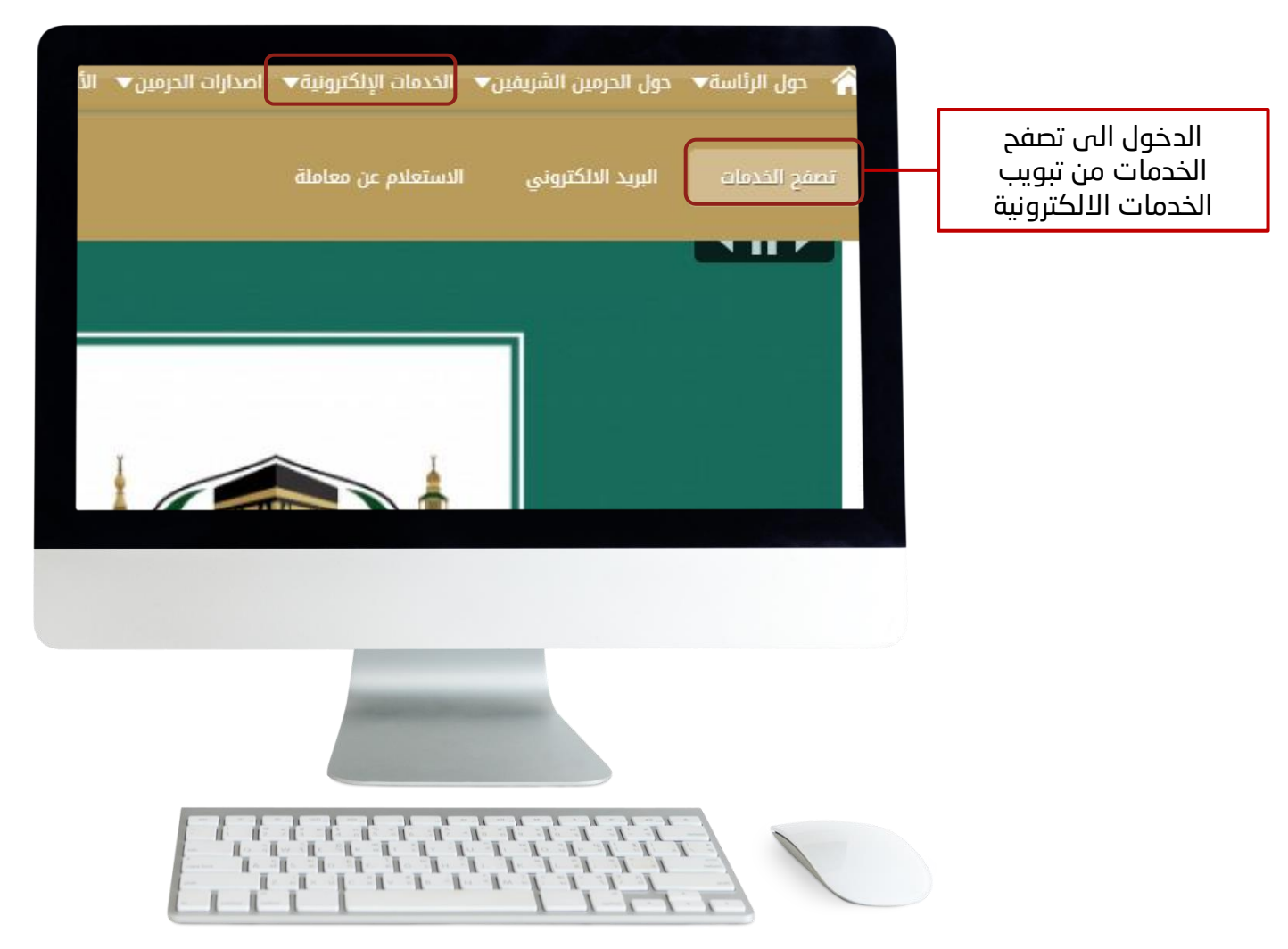

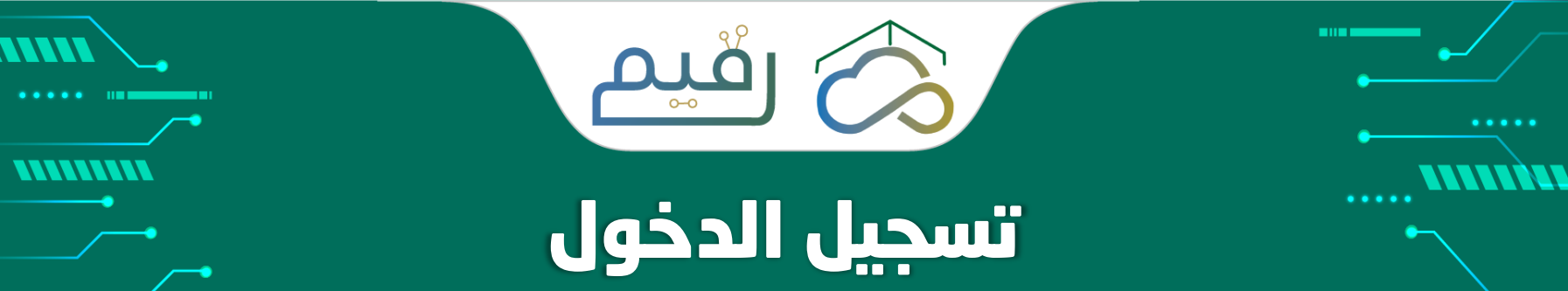

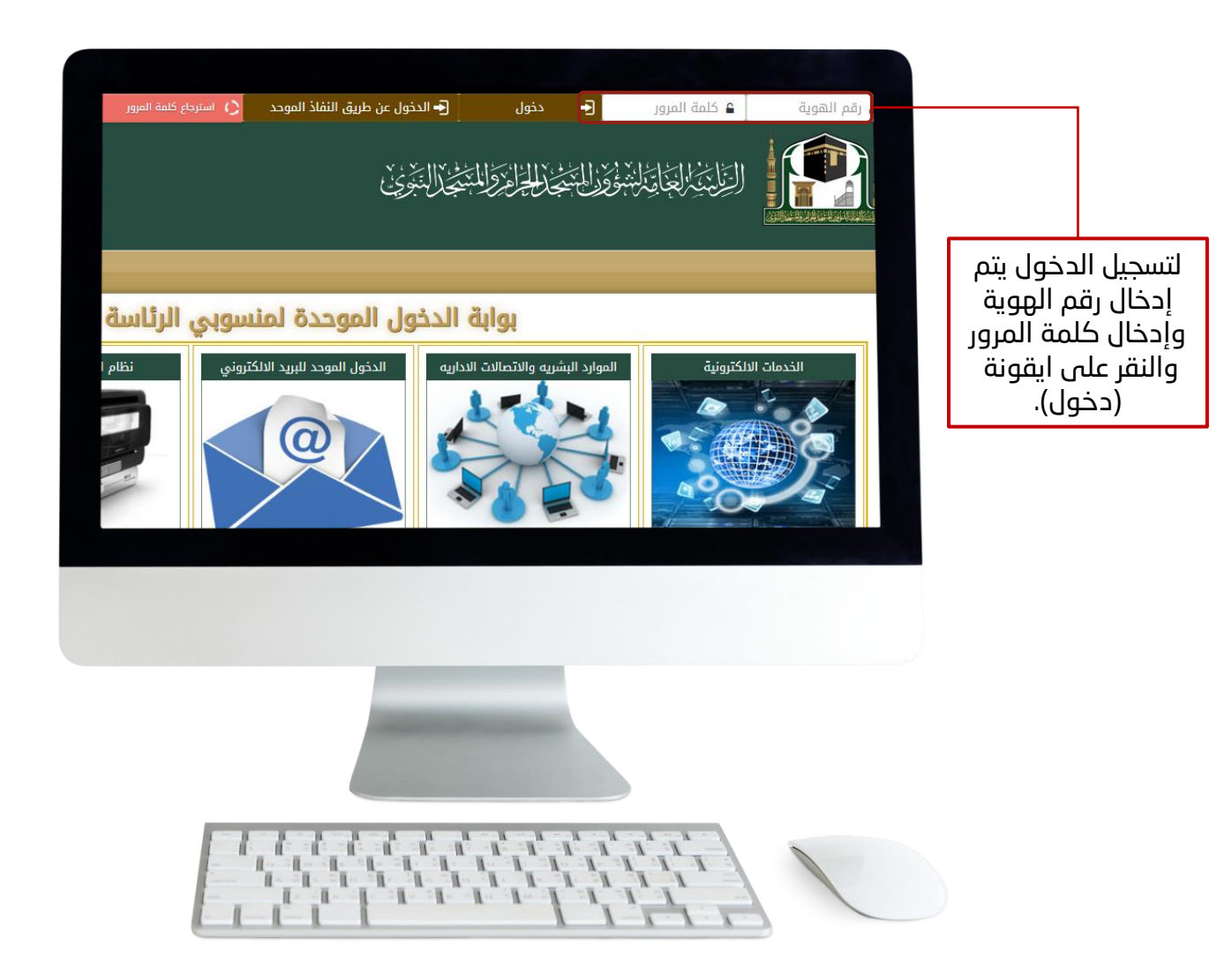

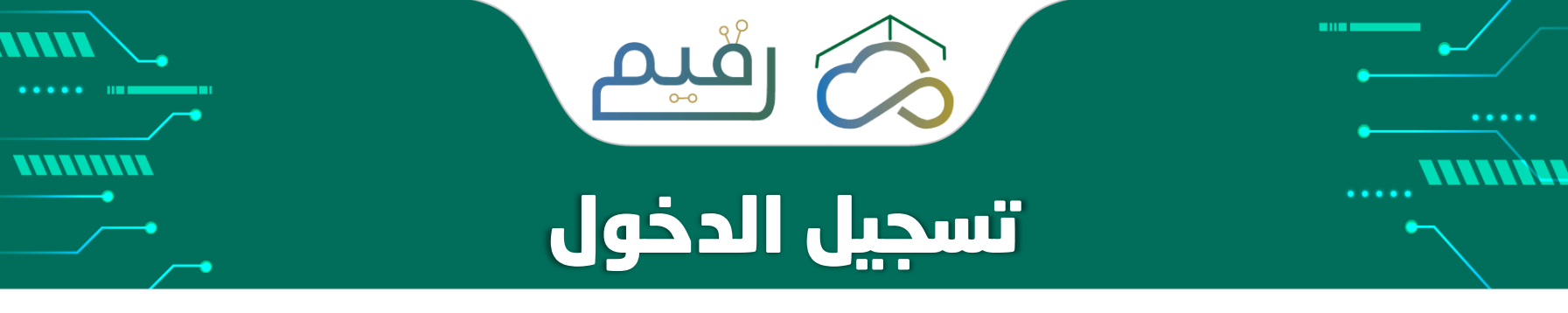

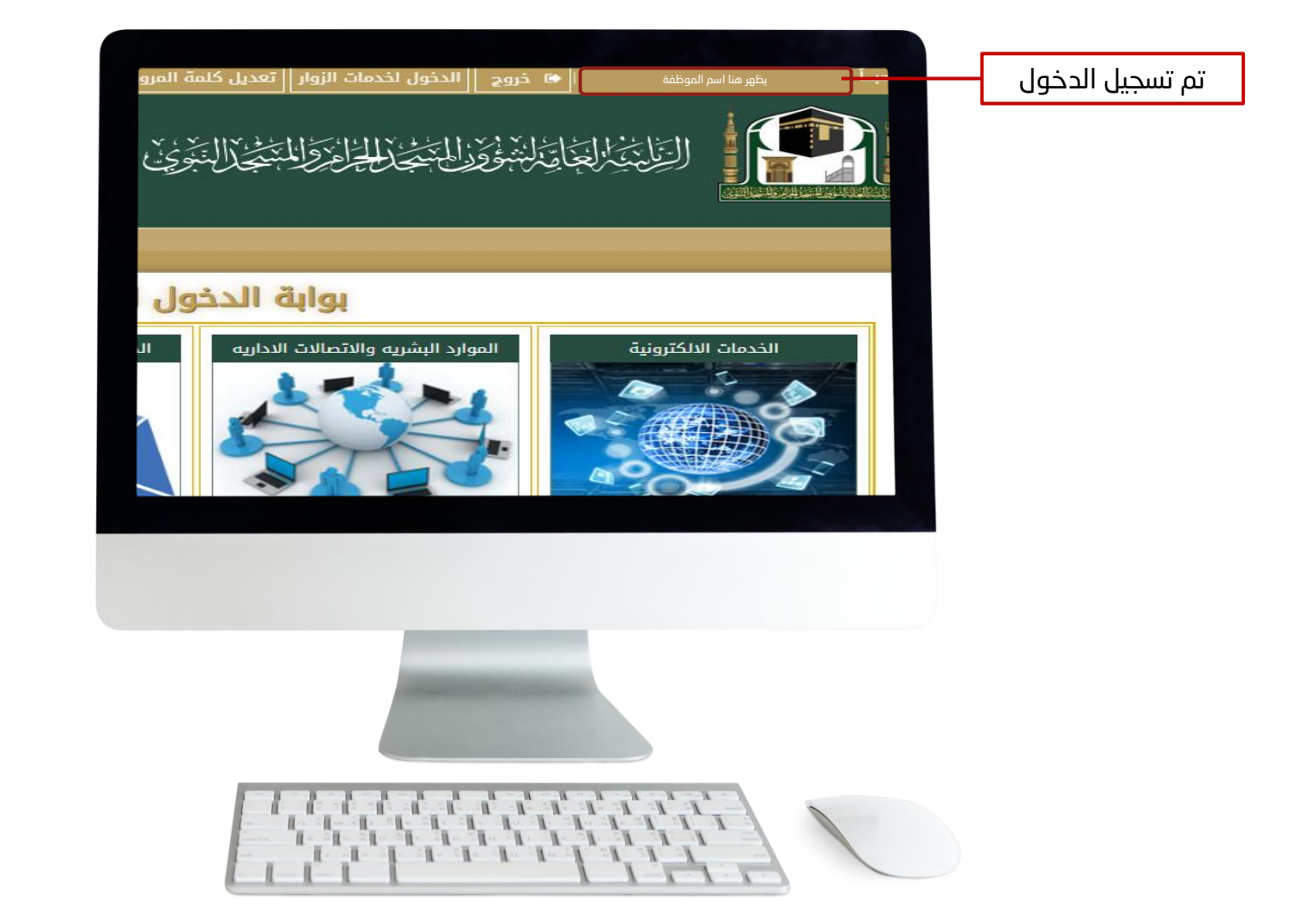

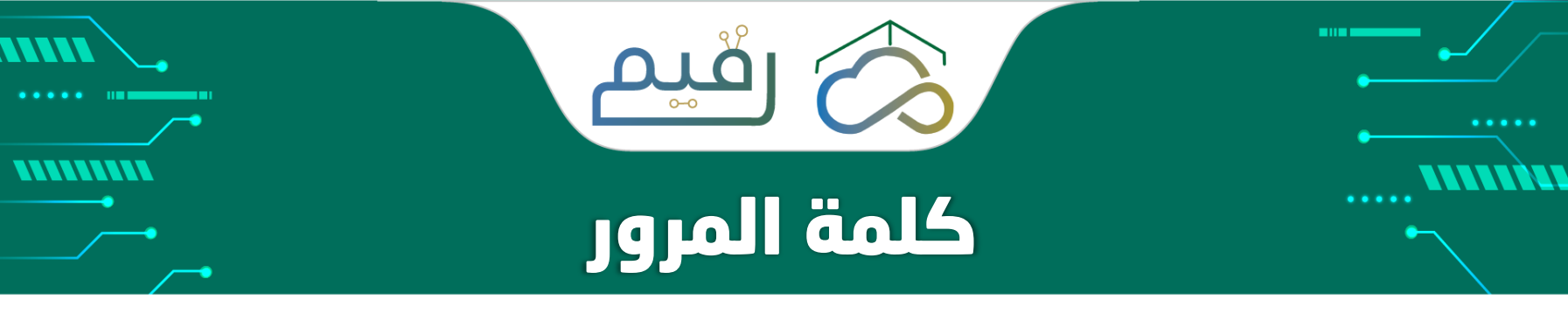

في حالة تغيير كلمة المرور او نسيت كلمة المرور لإحدى الخدمات التالية يتم تغيرها تلقائياً لبقية الخدمات :

- صفحة الموظف/ ة بموقع الرئاسة.
  - البريد الالكتروني الرسمي.
- جهاز الحاسب الآلي الخاص بالموظف ـة.

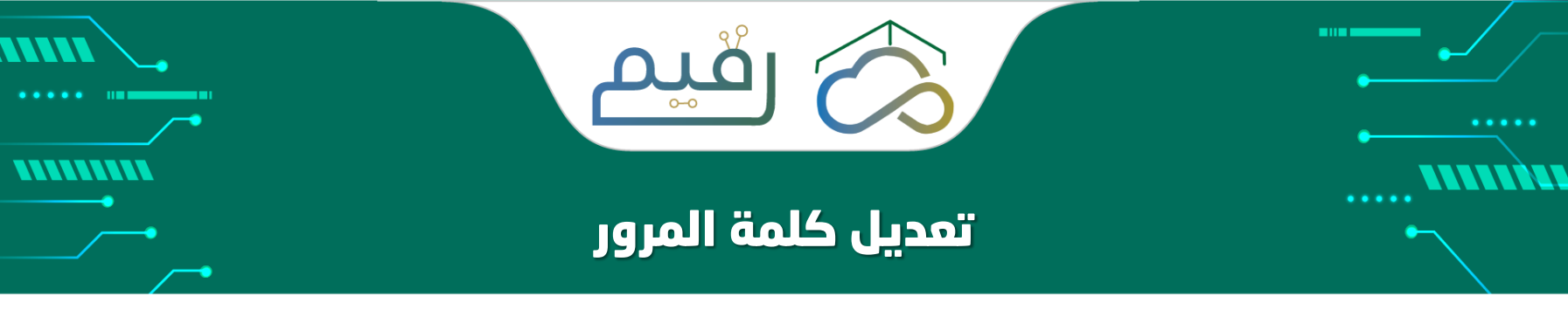

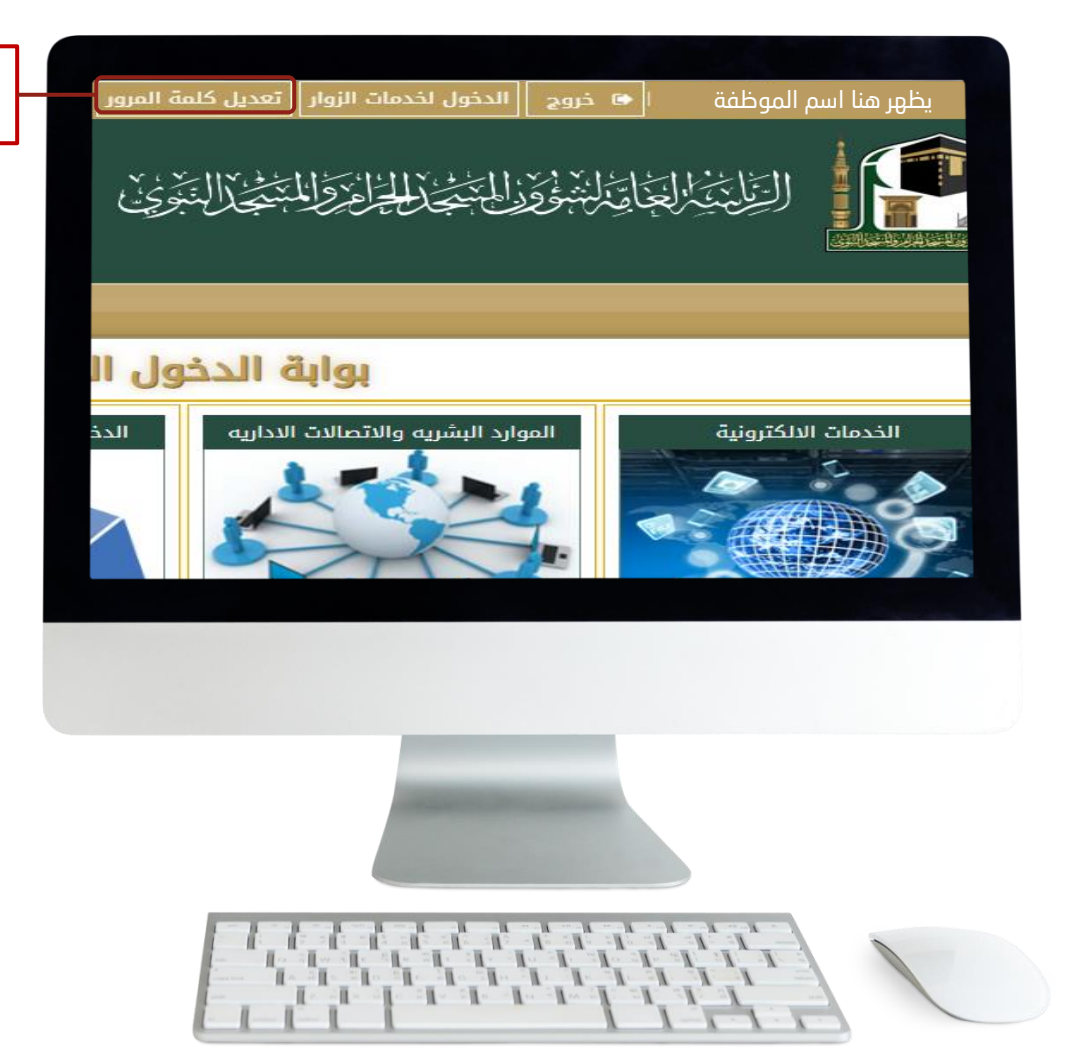

تعديل كلمة المرور (الخدمات الالكترونية).

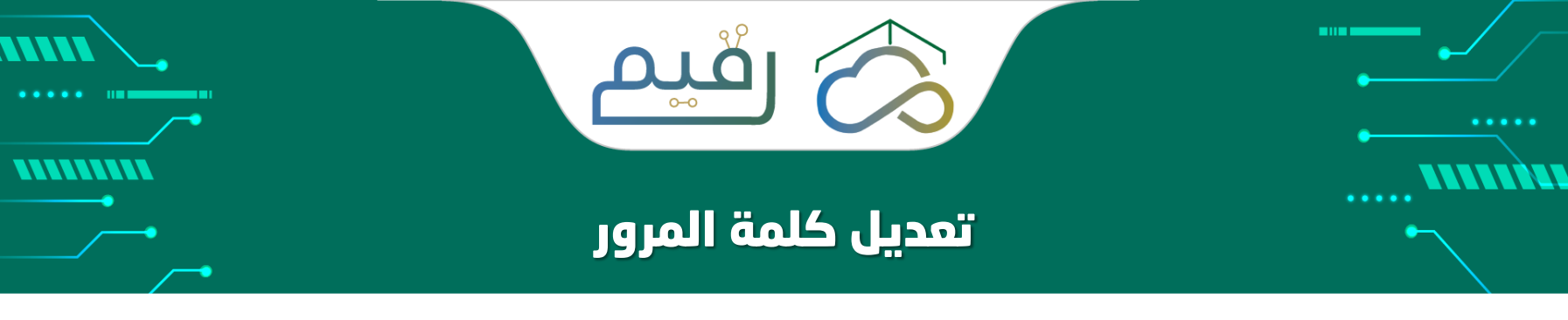

|                                            | ر علی 8 احرف وارقام کحد ادنی<br>ر علی حرف کبیر أو رمز<br>م تغییرها للکمبیوتر والایمیل الخاص بك | 1. يجب ان تحتوي كلمة المرو<br>2. يجب ان تحتوي كلمة المرو<br>3. عند تغيير كلمة المرور سيت |                                    |
|--------------------------------------------|------------------------------------------------------------------------------------------------|------------------------------------------------------------------------------------------|------------------------------------|
| كلمة المرور الجديدة<br>كلمة المرور الجديدة | كلمة المرور الحالية                                                                            | رقم الهوية<br>1051000477                                                                 | اعد كتابة كلمة المرور<br>للتأكيد   |
|                                            |                                                                                                | تأكيد كلمة المرور الجديدة                                                                |                                    |
|                                            | 💾 تعدیل                                                                                        | تأكيد كلمة المرور                                                                        |                                    |
|                                            |                                                                                                |                                                                                          | ادحل ناحيد حلمة المرور<br>الجديدة. |
|                                            |                                                                                                |                                                                                          |                                    |
|                                            |                                                                                                |                                                                                          |                                    |
|                                            |                                                                                                |                                                                                          |                                    |

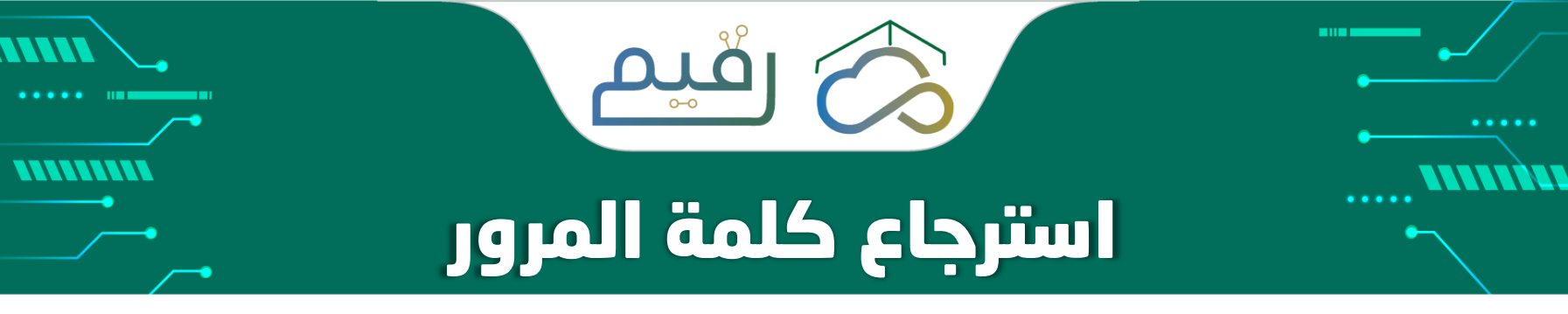

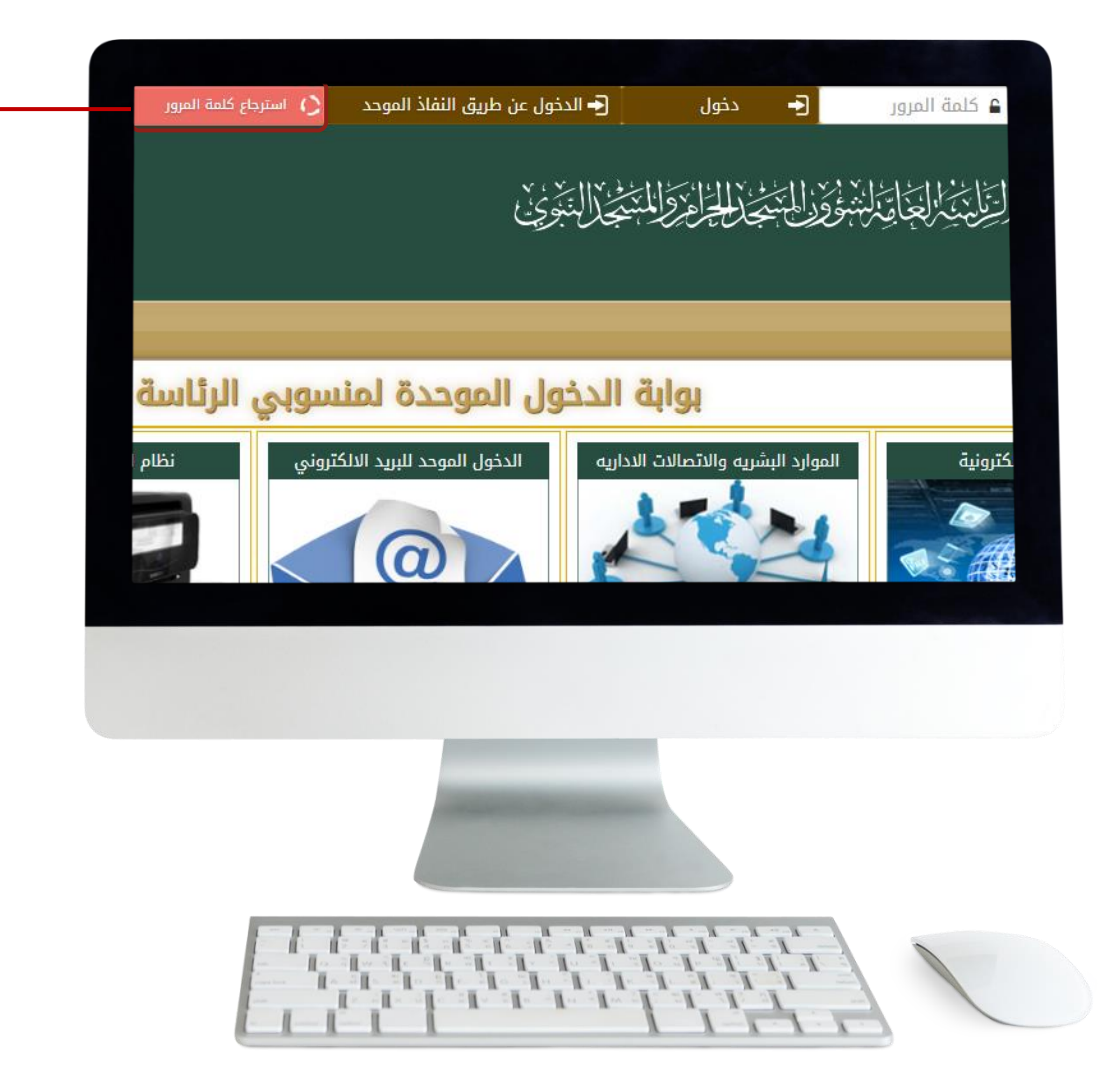

اضغط على ايقونة استرجاع كلمة المرور

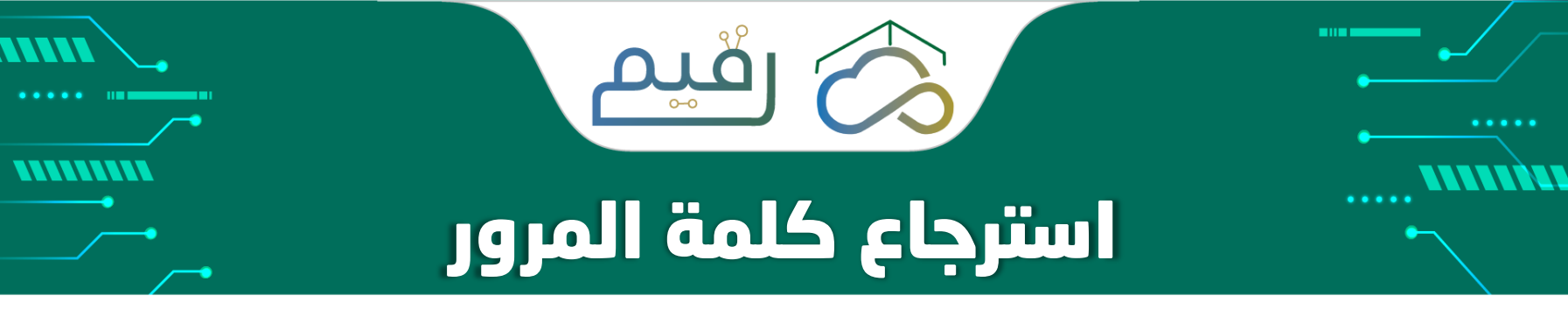

|                   | 1. ادخل رقم الهوية وكلمة المرور ثم زر تغيير<br>2. سيتم ارسال رمز التفعيل على جوالك<br>3. يجب ادخال رمز التفعيل المرسل على جوالك حتى يتم التغيير<br>4. يجب ان تحتوي كلمة المرور على § عناصر كحد ادنى<br>5. يجب ان تحتوي كلمة المرور على ( أحرف كبيرة - أحرف صغيرة - أرقام - رموز ) مثال P@ssw0rd<br>6. عند تغيير كلمة المرور سيتم تغييرها للحاسب والبريد الإلكتروني الخاص بك |
|-------------------|----------------------------------------------------------------------------------------------------|
|                   | رقم الهوية                                                                                                    |
|                   | رقم الهوية                                                                                                    |
| 11 "- 14 - 14 - 1 | كلمة المرور الجديدة                                                                                                    |
| ادحل حلمه المرور  | كلمة المرور الجديدة                                                                                                    |
| جديده             |                                                                                                    |
| اعد ادخال کلمة    | تاكيد كلمة المرور الجديدة<br>تأكيد كامة الميمي                                                                                                    |
| المرور الجديدة    | الالجية السرور<br>طلبة                                                                                                    |
|                   |                                                                                                    |
|                   |                                                                                                    |
|                   |                                                                                                    |

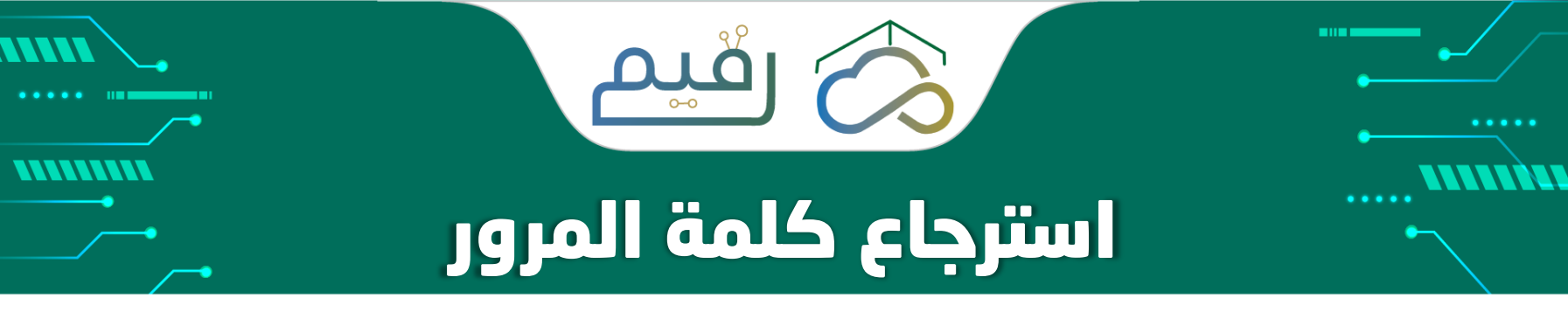

|       | م إرسال رمز التاکید الی رقم جوالك                                                                                                    | تم ارسال رمز تفعیل                                            |
|-------|----------------------------------------------------------------------------------------------------|---------------------------------------------------------------|
| P@ssw | <ol> <li>ا دخل رقم الهوية وكلمة المرور ثم زر تغيير</li> <li>سيتم ارسال رمز التفعيل على جوالك على حوالك على عبوالك على عبوالك على عبوالك على عبوالك على عبوالك على عبوالك على عبوالك على عبوالك على عبوالك على على على على على على على على على على</li></ol> | عنی انجوال.                                                   |
|       | رقم الهوية<br>1051000477                                                                                                    |                                                               |
|       | كمة المرور الجديدة<br>كلمة المرور الجديدة                                                                                                    |                                                               |
|       | <b>تأكيد كلمة المرور الجديدة</b><br>تأكيد كلمة المرور                                                                                                    | ادخل رمز التفعيل المرسل<br>علم، حمال ادخاله فم،               |
|       | رمز التفعيل<br>ل حفظ                                                                                                    | عدى جورى إدفعت علي<br>الحقل المخصص للرمز<br>والنقر على ايقونة |
|       | الرچه استعداره، سید بی سید رم سی                                                                                                    | (حفظ).                                                        |

تنبيه بعد ارسال رمز التفعيل يكون الرمز فعال لمدة ٣٠٠ ثانية فقط في حال عندم إدخاله خلال هذه المدة يجب طلب رمز تفعيل اخر جديد.

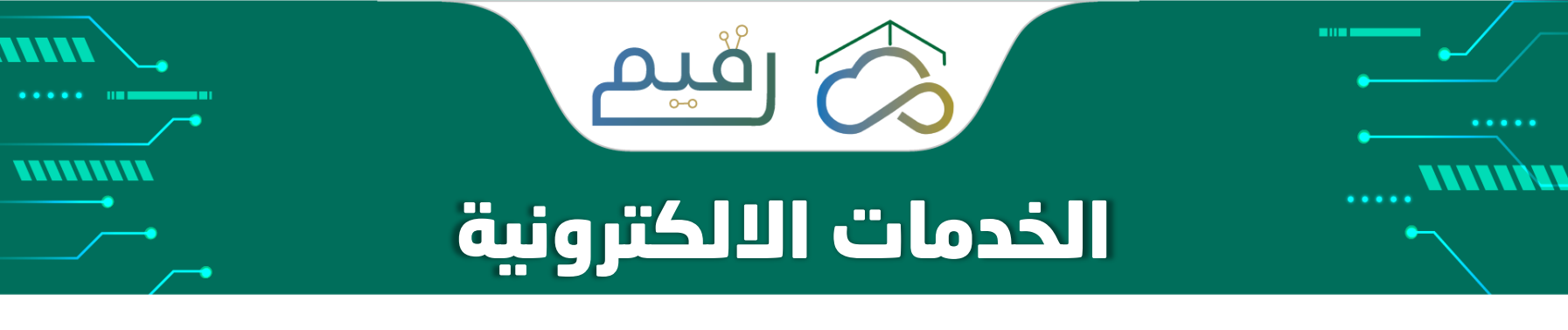

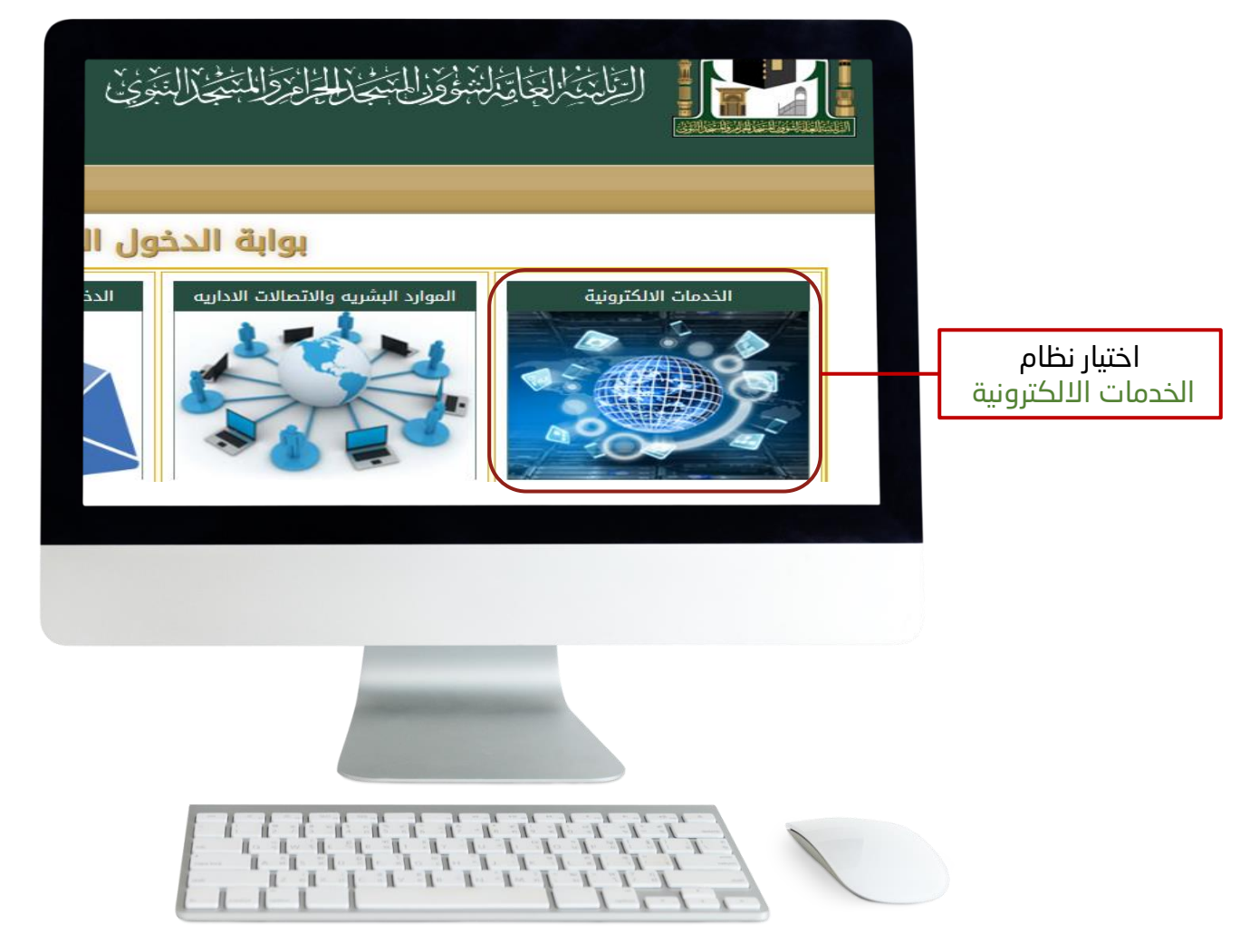

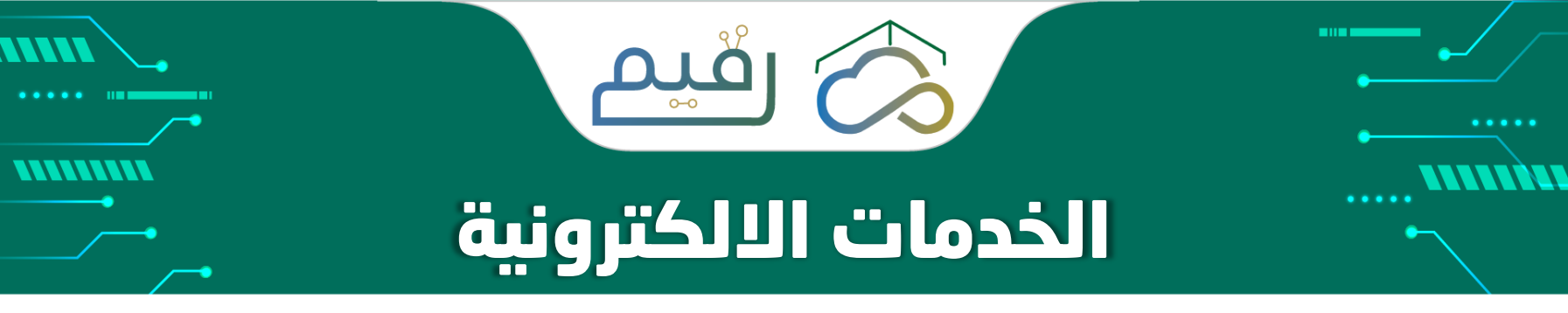

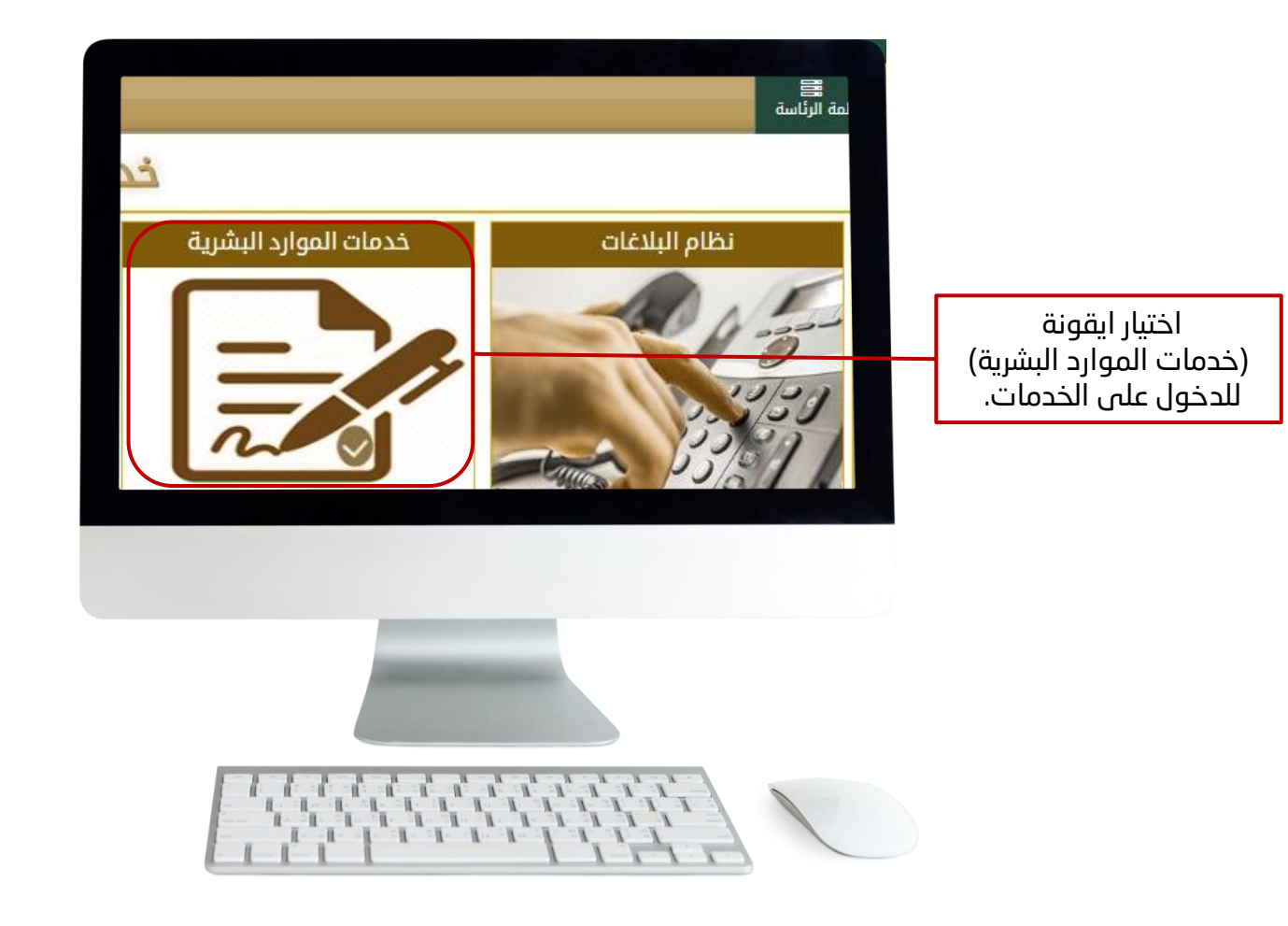

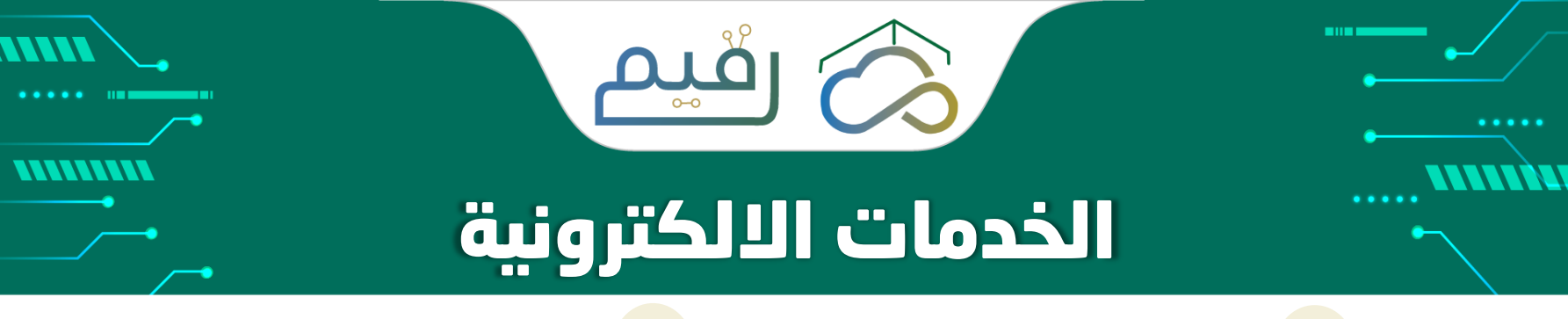

| <sup>1</sup> تقديم طلب إجازة موظف |     |   |
|-----------------------------------|-----|---|
|                                   | 11/ | I |
|                                   |     |   |
|                                   |     |   |
|                                   |     |   |
|                                   |     |   |

طلب إجازة للموظف/ة واستعراض رصيد الاجازات ( طلب إجازة ).

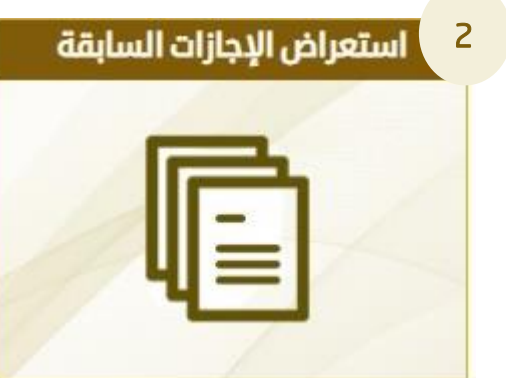

استعراض تفاصيل الاجازات السابقة للموظف/ة (استعراض الاجازات السابقة).

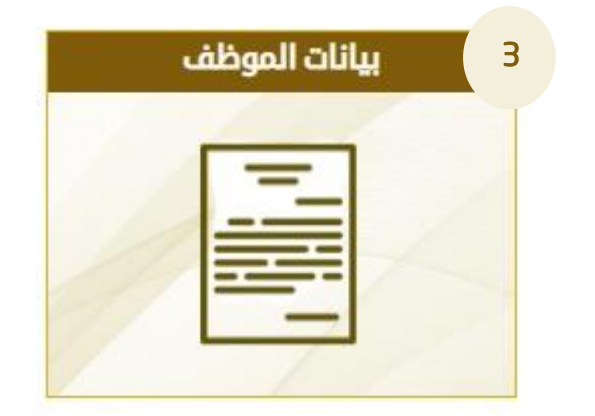

استعراض البيانات الخاصة بالموظف/ـة (بيانات الموظف/ـة).

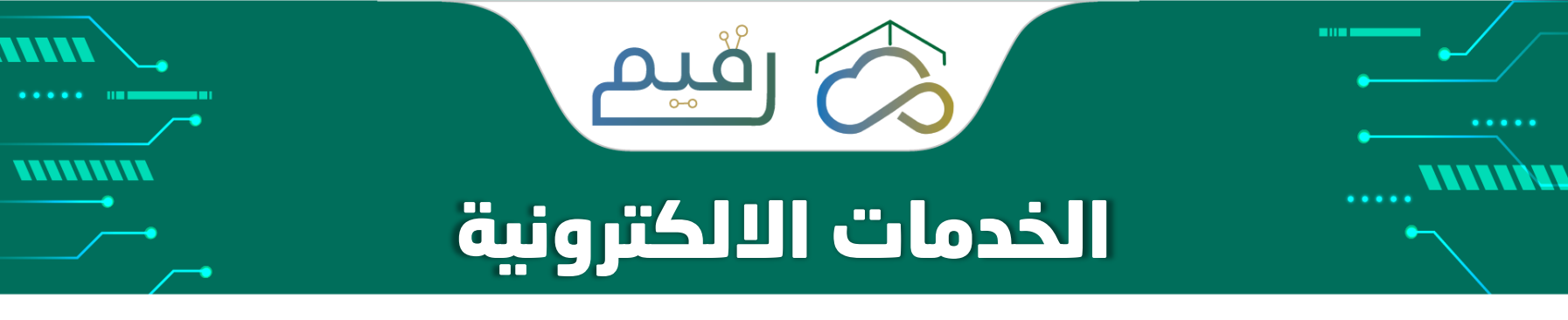

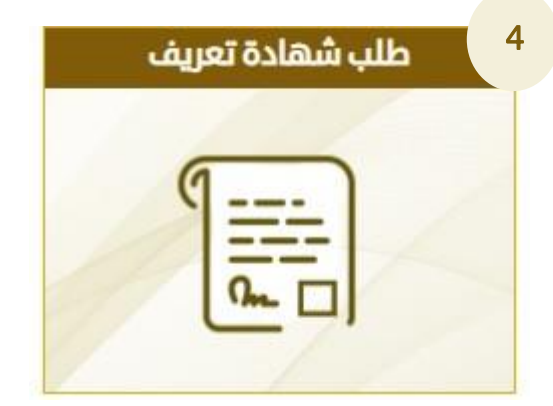

لطلب شهادة تعريف بالراتب لموظف/ة لمن يهمه الامر ( طلب شهادة تعريف).

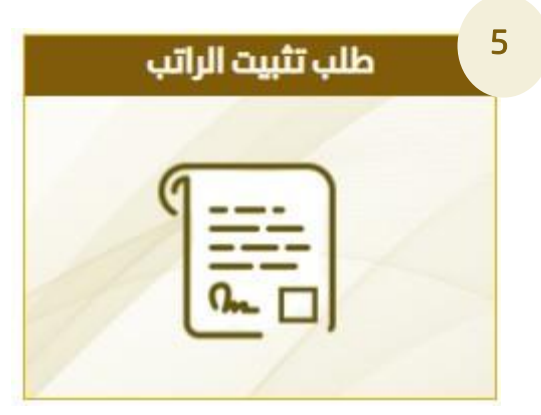

لطلب تثبيت الراتب (طلب تثبيت الراتب).

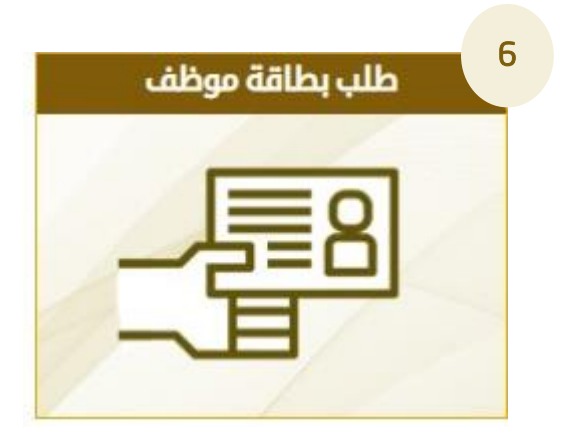

لطلب بطاقة لموظف/ة تجديد او بدل فاقد او بدل تالف ( طلب بطاقة موظف).

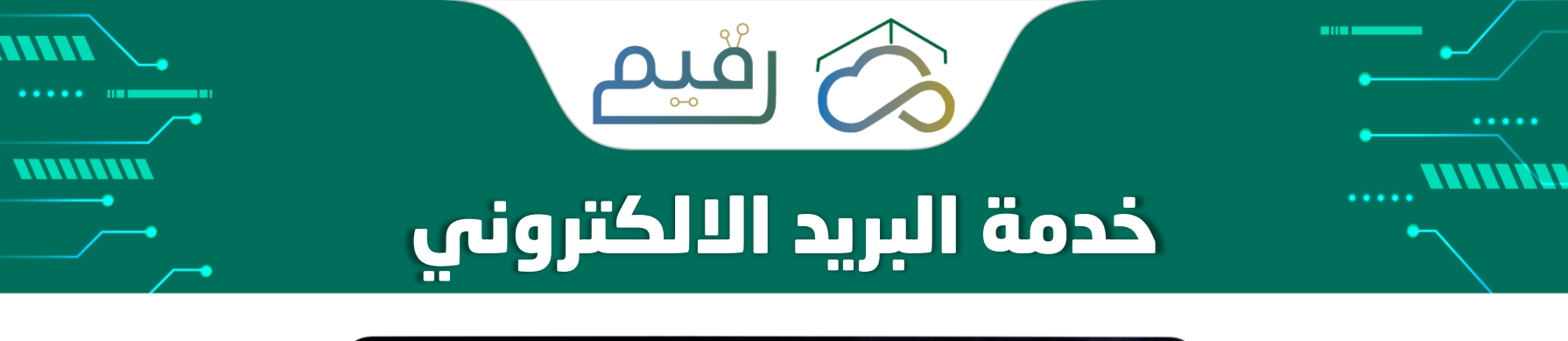

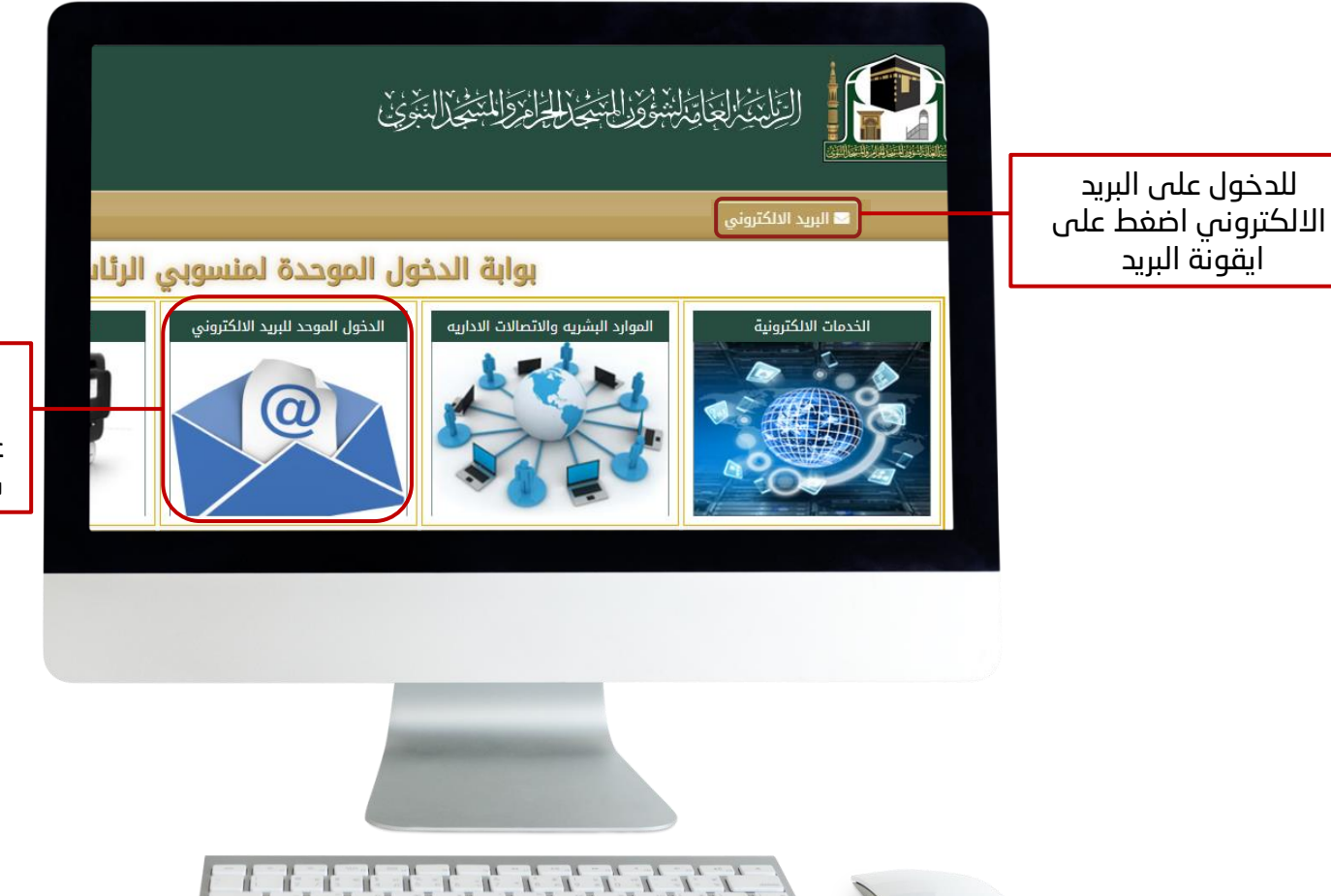

للدخول على البريد الالكتروني اضغط على ايقونة البريد من بوابة الدخول الموحد

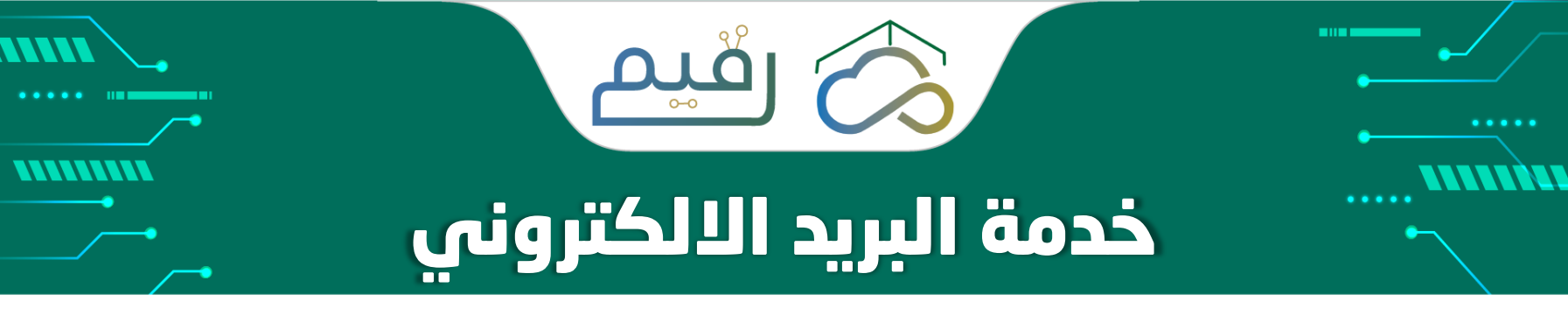

| مَنْ مُنْ مُنْ مُنْ مُنْ مُنْ مُنْ مُنْ مُ | لتسجيل الدخول للبريد<br>الإلكتروني الخاص بالمنسبو<br>عن طريق إدخال رقم الهوية<br>وإدخال كلمة المرور والنقر<br>(تسجيل الدخول). |
|--------------------------------------------|----------------------------------------------------------------------------------------------------|
|                                            |                                                                                                    |

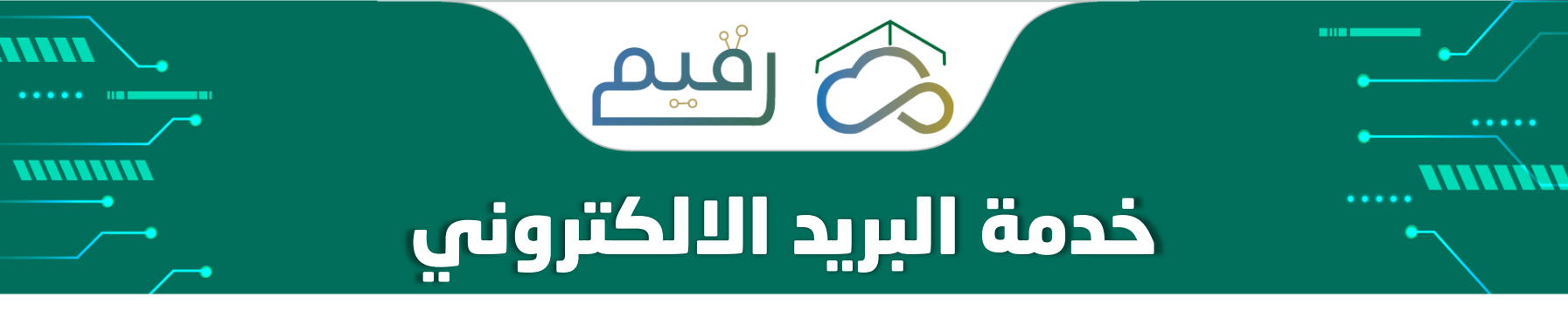

| ٥ ٢ بَرْيَا عَلَيْسَوْدِ الْتَزْلَيْ سَمَا اللهُ |                                                                                                    |
|--------------------------------------------------|----------------------------------------------------------------------------------------------------|
| اسم المستخدم:<br>Fem.it<br>کلمة المرور:          | أما في حال الرغبة في<br>تسجيل الدخول للبريد<br>الإلكتروني الخاص بالإدارة أو<br>الوحدة يتم كتابة أسم<br>المستخدم الخاص بالإدارة أو |
| ⊙ تسجيل الدخول                                   | الوحدة وكلمة المرور والنقر<br>على (تسجيل الدخول)                                                                                  |

## **مثال:** لتسجيل الدخول للبريد الإلكتروني الخاص بالادارة يتم كتابة <mark>(الاسم الخاصة بايميل الادارة )</mark> في خانة اسم المستخدم وكلمة المرور الخاصة بالإدارة.

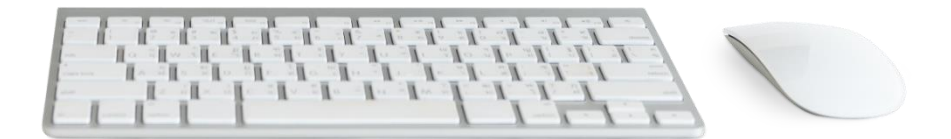

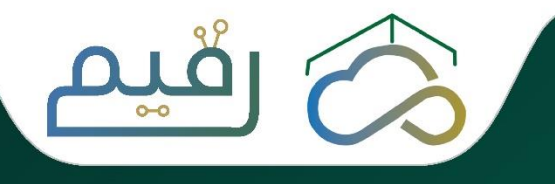

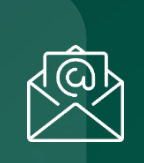

الإدارة العامة لتقنية المعلومات

البريد الالكتروني e.srv@gph.gov.sa

الرقم ١٢٥٧٣٢٣٣٣

التحويلة ٣٢٠ - ٣٠٤ - ١١٨ - ٧٩١

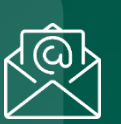

وحدة التقنية والخدمات الالكترونية

البريد الالكتروني Fem.it@gph.gov.sa

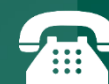

التحويلة ٥٠١

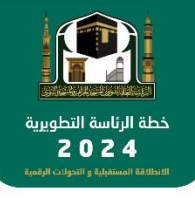

الإدارة الـــعـــامـــة لـــتـــقـــنـــيـــة الـــمــعــلــومـــات

. .....

0

الإدارة العامة للشؤون الإدارية والتخطيط والتميز المؤسسي والتقنية النسائية